المملكة العربية السعودية وزارة التعليم إدارة التعليم بالمنطقة الشرقية المتوسطة

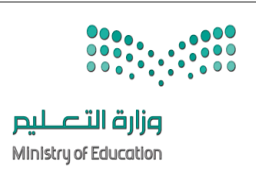

التاريخ: / / هـ المادة: المهارات الرقمية ( العملي) الزمن: ساعة نموذج ( أ )

الاسم : ......رقم الجهاز ..... الصف ثالث / ...... زمن الدخول ......رقم الجهاز ....

الاختبار النهائي العملي لمادة المهارات الرقمية للصف الثالث متوسط الفصل الدراسي الثاني لعام 1445هـ (الدور الاول)

عزيزتي الطالبة : استعيني بالله ثم بما درستيه خلال مقرر المهارات الرقمية في حل الأسئلة التالية :-

| ملاحظات | الدرجة   | الدرجة | الاجراءات                                                          |    |
|---------|----------|--------|--------------------------------------------------------------------|----|
|         | المستحقة |        |                                                                    |    |
|         |          | 3      | افتحي برنامج مايكروسوفت أكسل Microsoft Exel ( ملف                  | 1  |
|         |          |        | الأختبار النهائي)                                                  |    |
|         |          | 2      | اضيفي صورة الى خلفية الخلايا                                       | 2  |
|         |          | 2      | قومي بتجميد الصف العلوي من البيانات                                | ٣  |
|         |          | 2      | اضيفي رأساً في جدول البيانات عن طريق ادخال الوقت اعلى<br>الصفحة    | ٤  |
|         |          | 2      | اضيفي تذييلا في جدول البيانات عن طريق ادخال التاريخ اسفل<br>الصفحة | ٥  |
|         |          | 3      | احفظي العمل بأسمك                                                  | ٦  |
|         |          | 2      | افتحى برنامج البايثون                                              | ۷  |
|         |          | 2      | انشئي قاموس باسم myname                                            | ٨  |
|         |          | 2      | ضعي المفتاحfirst name 1 وقميتها اسمك                               | 9  |
|         |          | 2      | ضعي المفتاح2 last name وقيمتها اسم العائلة                         | 10 |
|         |          | 3      | شغلي البرنامج واكتبي المخرجات                                      | 11 |
|         |          | 25     | المجموع                                                            |    |

انتهت الأسئلة تمنياتي لكن بالتوفيق

اختبار عملي مهارات رقمية اليوم: الاحد التاريخ: 1 -8-1445هـ اسم الطالبة: ...........رقم الجهاز () الصف/3م الشعبة ()

| من خلال دراستك لبرنامج مايكروسوفت طبقي على الجهاز التالي: |   |              |                    |        |                                                                                                    |    |  |  |  |  |
|-----------------------------------------------------------|---|--------------|--------------------|--------|----------------------------------------------------------------------------------------------------|----|--|--|--|--|
| ملاحظات                                                   | X | $\checkmark$ | الدرجة<br>المستحقة | الدرجة | المطلوب                                                                                                 | م  |  |  |  |  |
|                                                           |   |              |                    | 2      | انشئي مجلد باسمك على سطح المكتب                                                                         | 1  |  |  |  |  |
|                                                           |   |              |                    | 2      | افتحي برنامج مايكروسوفت Word                                                                            | 2  |  |  |  |  |
|                                                           |   |              |                    | 4      | اضيفي قائمة مخصصة ذات تعداد نقطي<br>وقومي يتلوينة باللون الأخضركما في الأسفل<br>1 هم 2<br>2 هم 3<br>4 8 | 3  |  |  |  |  |
|                                                           |   |              |                    | 2      | قومي بحفظ المستند في مجلدك باسمك                                                                        | 4  |  |  |  |  |
|                                                           |   |              |                    | 2      | افتحي بر نامج مايكر وسوفت <b>EXCEL</b>                                                                  | 5  |  |  |  |  |
|                                                           |   |              |                    | 3      | اضيفي الجدول الاتي<br>الاسم ميار<br>الصف ثالث<br>المادة حاسب                                            | 6  |  |  |  |  |
|                                                           |   |              |                    | 1      | قومي بتنسبق الجدول                                                                                      | 7  |  |  |  |  |
|                                                           |   |              |                    | 2      | قومي بحفظ المصنف في مجلدك باسمك                                                                         | 8  |  |  |  |  |
|                                                           |   |              |                    | 2      | افتحي برنامج مايكروسوفتpowerpoint                                                                       | 9  |  |  |  |  |
|                                                           |   |              |                    | 2      | اضيفي شريحة لكتب فيما لختبار فقط<br>اختبار                                                              | 10 |  |  |  |  |
|                                                           |   |              |                    | 1      | ثم نسقي خلفية الشريحة بلون أو صورة                                                                      | 11 |  |  |  |  |
|                                                           |   |              |                    | 2      | قومي بحفظ العرض في مجلدك باسمك                                                                          | 12 |  |  |  |  |
|                                                           |   |              |                    | 25     | المجموع                                                                                                 | 13 |  |  |  |  |